# 編輯RV016、RV042、RV042G和RV082 VPN路 由器上的WAN連線

### 目標

廣域網(WAN)是由多個LAN(例如Internet)組成的網路。RV0XX系列VPN路由器上的WAN埠 通常用於連線網際網路。RV0XX系列路由器支援WAN埠的多種連線型別。您需要的連線型別 取決於ISP。

本文指導如何在RV016、RV042、RV042G和RV082系列VPN路由器上編輯WAN連線型別。

### 適用裝置

- · RV016
- · RV042
- · RV042G
- · RV082

### 軟體版本

· v4.2.2.08

### 編輯IPv4的WAN連線

注意:要編輯IPv6地址的WAN連線,請轉至<u>IPv6</u>部分。

步驟 1.登入到路由器配置實用程式,然後選擇Setup > Network。Network頁面隨即開啟:

| Network                                                                                                    |                                                               |                                |
|----------------------------------------------------------------------------------------------------|---------------------------------------------------------------|--------------------------------|
| Host Name :                                                                                                  | routerf7fc38                                                  | (Required by some ISPs)        |
| Domain Name :                                                                                                | routerf7fc38.com                                              | (Required by some ISPs)        |
| IP Mode                                                                                                    |                                                               |                                |
| Mode                                                                                                    | WAN                                                           | LAN                            |
| IPv4 Only                                                                                                    | IPv4                                                          | IPv4                           |
| O Dual-Stack IP                                                                                              | IPv4 and IPv6                                                 | IPv4 and IPv6                  |
| IPv4 IPv6<br>LAN Setting<br>MAC Address : 54:75<br>Device IP Address :<br>Subnet Mask :<br>Multiple Subnet : | :D0:F7:FC:38<br>192.168.1.1<br>255.255.255.0 V<br>Enable Add/ | Edit                           |
| WAN Setting<br>Please choose how                                                                             | many WAN ports you prefer to i                                | use : 2 🗸 (Default value is 2) |
| Interface Conr                                                                                               | nection Type                                                  | Configuration                  |
| WAN1 Obta                                                                                                    | in an IP automatically                                        |                                |
| WAN2 Obta                                                                                                    | in an IP automatically                                        |                                |

步驟 2.向下滾動到WAN Setting部分,然後點選要編輯的特定WAN介面的Configuration圖示 。Network 頁面顯示其他資訊:

| Network                   |                                      |
|---------------------------|--------------------------------------|
| Edit WAN Connection       |                                      |
| Interface :               | WAN1                                 |
| WAN Connection Type :     | Obtain an IP automatically           |
|                           | Use the Following DNS Server Address |
| DNS Server (Required) 1 : | 0.0.0                                |
| 2 :                       | 0.0.0.0                              |
| MTU :                     | Auto O Manual 1500 bytes             |
| Save Cancel               |                                      |

註:介面是只讀欄位,表示您要編輯的WAN介面。

| Network                                                   |                                                                                               |
|-----------------------------------------------------------|-----------------------------------------------------------------------------------------------|
| Edit WAN Connection                                       |                                                                                               |
| Interface :                                               | WAN1                                                                                          |
| WAN Connection Type :<br>DNS Server (Required) 1 :<br>2 · | Obtain an IP automatically Obtain an IP automatically Static IP PPPoE PPTP Transparent Bridge |
| MTU :<br>Save Cancel                                      | • Auto O Manual 1500 bytes                                                                    |

步驟 3.在「WAN連線型別」欄位中,選擇您的Internet連線型別:

·<u>自動獲取IP</u> — 如果您的ISP動態分配了IP地址,請選擇此選項。

·<u>靜態IP</u> — 如果您的ISP為您的帳戶分配了永久IP地址,請選擇此選項。

· <u>PPPoE</u>(乙太網上的點對點協定) — 如果您的ISP使用PPPoE建立Internet連線(通常用 於DSL線路),請選擇此選項。

·<u>PPTP</u>(點對點通道通訊協定) — 如果您的ISP使用PPTP,請選擇此選項。

·<u>Transparent Bridge</u> — 如果使用此路由器連線兩個網段,請選擇此選項。

#### 自動獲取IP

| Network                   |                                        |
|---------------------------|----------------------------------------|
| Edit WAN Connection       |                                        |
| Interface :               | WAN1                                   |
| WAN Connection Type :     | Obtain an IP automatically             |
|                           | ✓ Use the Following DNS Server Address |
| DNS Server (Required) 1 : | 209.165.200.225                        |
| 2 :                       | 0.0.0.0                                |
| MTU :                     | O Auto   Manual 1400 bytes             |
| Save Cancel               |                                        |

注意:使用此連線型別,ISP會自動為您分配IP地址和DNS伺服器IP地址。以下步驟是可選的 。

步驟 1.如果您知道DNS伺服器的IP地址並且要指定DNS伺服器,請選中使用以下DNS伺服器

地址覈取方塊。

步驟 2.在DNS Server(Required)1欄位中輸入DNS伺服器的IP地址。

步驟 3.在DNS Server 2欄位中輸入第二台DNS伺服器的IP地址。

步驟 4.點選適當的單選按鈕,選擇用於WAN連線的傳輸單元的大小。MTU(最大傳輸單位)表示可以透過網路傳輸的資料包的最大大小。

·自動 — 根據網路自動指定傳輸資料包大小。

·手動 — 手動指定傳輸封包大小。如果選擇此選項,請在Manual旁邊的欄位中輸入資料包的 最大大小(以位元組為單位)。預設值為1500位元組。

步驟 5.按一下「Save」以儲存設定。

靜態IP

# Network

| Network                   |                 |              |
|---------------------------|-----------------|--------------|
| Edit WAN Connection       |                 |              |
| Interface :               | WAN1            |              |
| WAN Connection Type :     | Static IP       | ~            |
| Specify WAN IP Address :  | 209.165.200.229 |              |
| Subnet Mask :             | 255.255.255.224 |              |
| Default Gateway Address : | 209.165.200.230 |              |
| DNS Server (Required) 1 : | 209.165.200.225 |              |
| 2 :                       | 0.0.0.0         |              |
| MTU :                     | 🔿 Auto 💿 Manua  | I 1300 bytes |
| Save Cancel               |                 |              |

步驟 1.在Specify WAN IP Address欄位中輸入WAN介面的外部IP地址。您的ISP為您提供 WAN IP地址。

步驟 2.在Subnet Mask欄位中輸入WAN IP地址的子網掩碼。

步驟 3.在Default Gateway Address欄位中輸入預設網關的IP地址。

步驟 4.在DNS Server(Required)1欄位中輸入域名伺服器的IP地址。

步驟5.(可選)如果您知道輔助域名伺服器的IP地址,請在DNS伺服器2欄位中輸入IP地址。

步驟 6.點選適當的單選按鈕,選擇用於WAN連線的傳輸單元的大小。MTU(最大傳輸單位)表示可以透過網路傳輸的資料包的最大大小。

·自動 — 根據網路自動指定傳輸資料包大小。

·手動 — 手動指定傳輸封包大小。如果選擇此選項,請在Manual欄位旁邊的欄位中輸入資料 包的最大大小(以位元組為單位)。預設值為1500位元組。

步驟 7.按一下「Save」以儲存設定。

#### PPPoE

| Network                   |                                            |
|---------------------------|--------------------------------------------|
| Edit WAN Connection       |                                            |
| Interface :               | WAN1                                       |
| WAN Connection Type :     | PPPoE V                                    |
| Username :                | user1                                      |
| Password :                |                                            |
| Service Name :            | service1                                   |
|                           | O Connect on Demand : Max Idle Time 5 Min. |
|                           | Keep Alive : Redial Period 20 Sec.         |
|                           | Use the Following DNS Server Address       |
| DNS Server (Required) 1 : | 209.165.200.225                            |
| 2 :                       | 0.0.0.0                                    |
| MTU :                     | O Auto 💿 Manual 1300 bytes                 |
| Save Cancel               |                                            |

步驟 1.在Username欄位中輸入您的ISP帳戶的使用者名稱。

步驟 2.在Password欄位中輸入您的ISP帳戶的密碼。

步驟 3.在Service Name欄位中輸入服務名稱。

步驟 4.按一下相應的單選按鈕選擇服務型別。

·按需連線 — 連線到網際網路會在特定數量的非活動狀態後斷開。在Max Idle Time(最長空 閒時間)中輸入時間段(以分鐘為單位),超過此時間後,與Internet的連線將斷開。預設值 為5分鐘。

·保持連線 — Internet連線始終處於開啟狀態。路由器將定期傳送資料包,以確保始終保持連 線。在Redial Period欄位中輸入一個時間段(以秒為單位),路由器將在傳送另一個資料包 之前等待該時間段。

步驟5.(可選)如果要指定DNS伺服器的IP地址,請選中使用以下DNS伺服器地址覈取方塊。 如果您不想指定DNS伺服器的IP地址,請跳到步驟8。

步驟 6.在DNS Server(Required)1欄位中輸入域名伺服器的IP地址。

步驟7。(可選)如果您知道輔助域名伺服器的IP地址,請在DNS伺服器2(DNS Server 2)欄位 中輸入輔助域名伺服器的IP地址。

步驟 8.點選適當的單選按鈕,選擇用於WAN連線的傳輸單元的大小。MTU(最大傳輸單位)表示可以透過網路傳輸的資料包的最大大小。

·自動 — 根據網路自動指定傳輸資料包大小。

·手動 — 手動指定傳輸封包大小。如果選擇此選項,請在Manual旁邊的欄位中輸入資料包的 最大大小(以位元組為單位)。預設值為1500位元組。

步驟 9.按一下「Save」以儲存設定。

PPTP

| N   | 0 | t | N  | 0 | rl | k |
|-----|---|---|----|---|----|---|
| 1.4 | 0 |   | vv | U |    | 1 |

| Network                   |                                            |
|---------------------------|--------------------------------------------|
| Edit WAN Connection       |                                            |
| Interface :               | WAN1                                       |
| WAN Connection Type :     | PPTP                                       |
| Specify WAN IP Address :  | 209.165.200.335                            |
| Subnet Mask :             | 255.255.255.224                            |
| Default Gateway Address : | 209.165.200.209                            |
| Username :                | user1                                      |
| Password :                |                                            |
|                           | O Connect on Demand : Max Idle Time 5 Min. |
|                           | Keep Alive : Redial Period 20 Sec.         |
| MTU :                     | O Auto O Manual 1300 bytes                 |
| Save Cancel               |                                            |

步驟 1.在Specify WAN IP Address欄位中輸入WAN介面的外部IP地址。您的ISP為您提供 WAN IP地址。

步驟 2.在Subnet Mask欄位中輸入WAN IP地址的子網掩碼。

步驟 3.在Default Gateway Address欄位中輸入預設網關的IP地址。

步驟 4.在Username欄位中輸入您的ISP帳戶的使用者名稱。

步驟 5.在Password欄位中輸入您的ISP帳戶的密碼。

步驟 6.按一下相應的單選按鈕選擇服務型別。

·按需連線 — 連線到網際網路會在特定數量的非活動狀態後斷開。在Max Idle Time(最長空

閒時間)中輸入時間段(以分鐘為單位),超過此時間後,與Internet的連線將斷開。預設值 為5分鐘。

·保持連線 — Internet連線始終處於開啟狀態。路由器將定期傳送資料包,以確保始終保持連 線。在Redial Period欄位中輸入一個時間段(以秒為單位),路由器將在傳送另一個資料包 之前等待該時間段。

步驟 7.點選適當的單選按鈕,選擇用於WAN連線的傳輸單元的大小。MTU(最大傳輸單位)表示可以透過網路傳輸的資料包的最大大小。

·自動 — 根據網路自動指定傳輸資料包大小。

·手動 — 手動指定傳輸封包大小。如果選擇此選項,請在Manual旁邊的欄位中輸入資料包的 最大大小(以位元組為單位)。預設值為1500位元組。

步驟 8.按一下「Save」以儲存設定。

#### 透明網橋

| Network                   |                                    |
|---------------------------|------------------------------------|
| Edit WAN Connection       |                                    |
| Interface :               | WAN1                               |
| WAN Connection Type :     | Transparent Bridge                 |
| Specify WAN IP Address :  | 209.165.200.335                    |
| Subnet Mask :             | 255.255.255.224                    |
| Default Gateway Address : | 209.165.200.209                    |
| DNS Server (Required) 1 : | 209.165.200.225                    |
| 2 :                       | 0.0.0.0                            |
| Internal LAN IP Range :   | 209.165.200.229 to 209.165.200.232 |
| MTU :                     | O Auto   Manual 1300 bytes         |
| Save Cancel               |                                    |

步驟 1.在Specify WAN IP Address欄位中輸入WAN介面的外部IP地址。您的ISP為您提供 WAN IP地址。

步驟 2.在Subnet Mask欄位中輸入WAN IP地址的子網掩碼。

步驟 3.在Default Gateway Address欄位中輸入預設網關的IP地址。

步驟 4.在DNS Server(Required)1欄位中輸入域名伺服器的IP地址。

步驟5.(可選)如果您知道輔助域名伺服器的IP地址,請在DNS伺服器2欄位中輸入IP地址。

步驟 6.在Internal LAN IP Range欄位中輸入內部LAN地址的IP地址範圍。

步驟 7.點選適當的單選按鈕,選擇用於WAN連線的傳輸單元的大小。MTU(最大傳輸單位

)表示可以透過網路傳輸的資料包的最大大小。

·自動 — 根據網路自動指定傳輸資料包大小。

·手動 — 手動指定傳輸封包大小。如果選擇此選項,請在Manual旁邊的欄位中輸入資料包的 最大大小(以位元組為單位)。預設值為1500位元組。

步驟 8.按一下「Save」以儲存設定。

# 編輯IPv6的WAN連線

注意:必須在IP模式區域中啟用雙堆棧IP才能配置IPv6 步驟 1.登入到路由器配置實用程式,然後選擇Setup > Network。Network頁面隨即開啟:

| Network                                                                                                    |                                                |                         |
|----------------------------------------------------------------------------------------------------|------------------------------------------------|-------------------------|
| Host Name :                                                                                                    | router36f110                                   | (Required by some ISPs) |
| Domain Name :                                                                                                  | router36f110.com                               | (Required by some ISPs) |
| IP Mode                                                                                                    |                                                |                         |
| Mode                                                                                                    | WAN                                            | LAN                     |
| O IPv4 Only                                                                                                    | IPv4                                           | IPv4                    |
| Dual-Stack IP                                                                                                  | IPv4 and IPv6                                  | IPv4 and IPv6           |
| LAN Setting<br>MAC Address : 1C:DF<br>Device IP Address :<br>Subnet Mask :<br>Multiple Subnet :<br>WAN Setting | :0F:36:F1:10<br>192.168.1.1<br>255.255.255.0 V | Add/Edit                |
| Interface Conn                                                                                                 | ection Type                                    | Configuration           |
| MANIA COM                                                                                                    | n on ID outcreation!!!                         |                         |
| WAN1 Obtai                                                                                                    | n an IP automatically                          |                         |

| IPv4                           | IPv6                       |               |
|--------------------------------|----------------------------|---------------|
| IPv6 Address<br>Prefix Length: | : fc00::1<br>7             |               |
| WAN Setting                    |                            |               |
| Interface                      | Connection Type            | Configuration |
| WAN1                           | Obtain an IP automatically |               |

步驟 2.向下滾動到WAN Setting部分,然後按一下IPv6選項卡。

| LAN Setting               |                 |               |
|---------------------------|-----------------|---------------|
| Pv6 Address               | : fc00::1       |               |
| <sup>P</sup> refix Length | . 7             |               |
|                           |                 |               |
|                           |                 |               |
|                           |                 |               |
| NAN Setting               |                 |               |
| WAN Setting<br>Interface  | Connection Type | Configuration |

步驟 3.點選要編輯的特定WAN介面的配置圖示。「網路」(Network)頁面顯示其它資訊:

注意:介面是一個只讀欄位,指示您要編輯的WAN介面。

| Network                          |                            |
|----------------------------------|----------------------------|
| Edit WAN Connection              |                            |
| Interface :                      | WAN1                       |
| WAN Connection Type :            | Obtain an IP automatically |
| DNS Server (Required) 1 :<br>2 : | Static IP<br>PPPoE         |
| MTU :                            | Auto O Manual 1500 bytes   |
| Enable DHCP-                     | 10.4                       |
| Address :                        | /64                        |
| Save Cancel                      |                            |

步驟 4.在「WAN連線型別」欄位中,選擇您的Internet連線型別:

·<u>自動獲取IP</u> — 如果您的ISP動態分配了IP地址,請選擇此選項。

· <u>靜態IP</u> — 如果您的ISP為您的帳戶分配了永久IP地址,請選擇此選項。

· <u>PPPoE</u>(乙太網上的點對點協定) — 如果您的ISP使用PPPoE建立Internet連線(通常用 於DSL線路),請選擇此選項。

自動獲取IP

| Network                               |                                        |  |
|---------------------------------------|----------------------------------------|--|
| Edit WAN Connection                   |                                        |  |
| Interface :                           | WAN1                                   |  |
| WAN Connection Type :                 | Obtain an IP automatically             |  |
|                                       | ✓ Use the Following DNS Server Address |  |
| DNS Server (Required) 1 : ::1278:ca32 |                                        |  |
| 2 :                                   | :                                      |  |
| MTU :                                 | O Auto   Manual 1200 bytes             |  |
| Enable DHCP-                          |                                        |  |
| LAN IPv6<br>Address :                 | /64                                    |  |
| Save Cancel                           |                                        |  |

注意:使用此連線型別,ISP會自動為您分配IP地址和DNS伺服器IP地址。以下步驟是可選的。

步驟 1.如果您知道DNS伺服器的IP地址並且要指定DNS伺服器,請選中使用以下DNS伺服器 地址覈取方塊。

步驟 2.在DNS Server(Required)1欄位中輸入DNS伺服器的IP地址。

步驟 3.在DNS Server 2欄位中輸入第二台DNS伺服器的IP地址。

步驟 4.點選適當的單選按鈕,選擇用於WAN連線的傳輸單元的大小。MTU(最大傳輸單位)表示可以透過網路傳輸的資料包的最大大小。

·自動 — 根據網路自動指定傳輸資料包大小。

·手動 — 手動指定傳輸封包大小。如果選擇此選項,請在Manual旁邊的欄位中輸入資料包的 最大大小(以位元組為單位)。預設值為1500位元組。

步驟5.(可選)如果要啟用DHCP客戶端進程的IPv6,請選中Enable DHCP-PD覈取方塊。如 果ISP能夠通過DHCPv6傳送LAN字首,則會使用該欄位。

步驟6。(可選)如果您知道LAN IP地址,請在LAN IPv6 Address欄位中輸入LAN IPv6字首。

步驟 7.按一下Saveto儲存設定。

靜態IP

| Network                   |                            |    |
|---------------------------|----------------------------|----|
| Edit WAN Connection       |                            |    |
| Interface :               | WAN1                       |    |
| WAN Connection Type :     | Static IP                  |    |
| Specify WAN IP Address :  | ::1287:acb5:58aa           |    |
| Prefix Length :           | 64                         |    |
| Default Gateway Address : | ::1287:1cac:58ac           |    |
| DNS Server (Required) 1 : | ::1278:ca32                |    |
| 2 :                       | :                          |    |
| MTU :                     | O Auto 💿 Manual 1100 bytes |    |
| LAN IPv6 Address :        | ::1245:1285 /6             | 64 |
| Save Cancel               |                            |    |

步驟 1.在Specify WAN IP Address欄位中輸入WAN介面的外部IP地址。您的ISP為您提供 WAN IP地址。

步驟 2.在Prefix Length欄位中輸入WAN IP地址的字首。

步驟 3.在Default Gateway Address欄位中輸入預設網關的IP地址。

步驟 4.在Domain Server(Required)1欄位中輸入域伺服器的IP地址。

步驟5.(可選)如果您知道輔助域名伺服器的IP地址,請在DNS伺服器2欄位中輸入IP地址。

步驟 6.點選適當的單選按鈕,選擇用於WAN連線的傳輸單元的大小。MTU(最大傳輸單位)表示可以透過網路傳輸的資料包的最大大小。

·自動 — 根據網路自動指定傳輸資料包大小。

·手動 — 手動指定傳輸封包大小。如果選擇此選項,請在Manual旁邊的欄位中輸入資料包的 最大大小(以位元組為單位)。預設值為1500位元組。

步驟7。(可選)如果您知道LAN IP地址,請在LAN IPv6 Address欄位中輸入LAN IPv6字首。

步驟 8.按一下「Save」以儲存設定。

PPPoE

| Network               |                                   |        |
|-----------------------|-----------------------------------|--------|
| Edit WAN Connection   |                                   |        |
| Interface :           | WAN1                              |        |
| WAN Connection Type : | PPPoE 🗸                           |        |
| Username :            | admin                             |        |
| Password :            | •••••                             |        |
| Service Name :        | service1                          |        |
|                       | Connect on Demand : Max Idle Time | 3 Min. |
|                       | O Keep Alive : Redial Period 30   | Sec.   |
| MTU :                 | O Auto   Manual 1100              | bytes  |
| Enable DHCP-<br>PD :  | ::                                |        |
| LAN IPv6<br>Address : | 285                               | /64    |
| Save Cancel           |                                   |        |

步驟 1.在Username欄位中輸入您的ISP帳戶的使用者名稱。

步驟 2.在Password欄位中輸入您的ISP帳戶的密碼。

步驟 3.在Service Name欄位中輸入服務名稱。

步驟 4.按一下相應的單選按鈕選擇服務型別。

·按需連線 — 連線到網際網路會在特定數量的非活動狀態後斷開。在Max Idle Time(最長空 閒時間)中輸入時間段(以分鐘為單位),超過此時間後,與Internet的連線將斷開。預設值 為5分鐘。

·保持連線 — Internet連線始終處於開啟狀態。路由器將定期傳送資料包,以確保始終保持連線。在Redial Period欄位中輸入一個時間段(以秒為單位),路由器將在傳送另一個資料包

之前等待該時間段。

步驟 5.點選適當的單選按鈕,選擇用於WAN連線的傳輸單元的大小。MTU(最大傳輸單位 )表示可以透過網路傳輸的資料包的最大大小。

·自動 — 根據網路自動指定傳輸資料包大小。

·手動 — 手動指定傳輸封包大小。如果選擇此選項,請在Manual旁邊的欄位中輸入資料包的 最大大小(以位元組為單位)。預設值為1500位元組。

步驟6.(可選)如果要啟用DHCP客戶端進程的IPv6,請選中Enable DHCP-PD覈取方塊。您的ISP可以使用DHCP-PD通過DHCPv6傳送LAN字首。

步驟7。(可選)如果您知道LAN IP地址,請在LAN IPv6 Address欄位中輸入LAN IPv6字首。

步驟 8.按一下Save儲存設定。

#### 關於此翻譯

思科已使用電腦和人工技術翻譯本文件,讓全世界的使用者能夠以自己的語言理解支援內容。請注 意,即使是最佳機器翻譯,也不如專業譯者翻譯的內容準確。Cisco Systems, Inc. 對這些翻譯的準 確度概不負責,並建議一律查看原始英文文件(提供連結)。